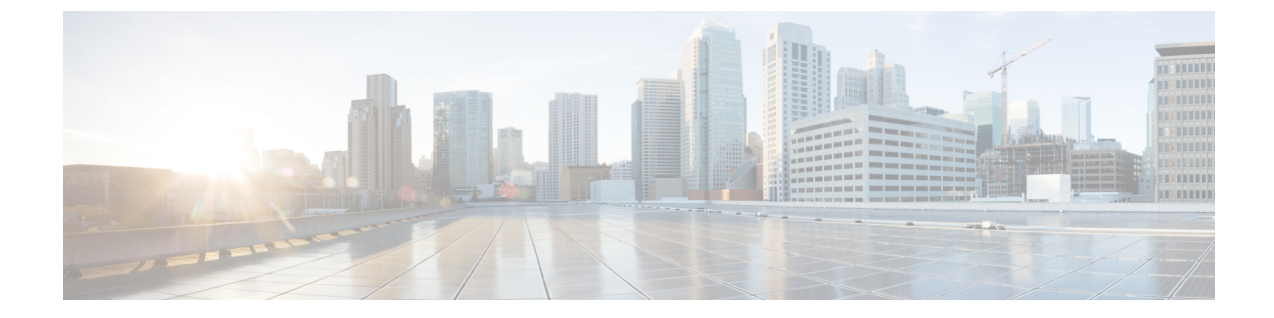

# ローカル認証および許可の設定

- ・ローカル認証および許可の設定方法(1ページ)
- ローカル認証および許可のモニタリング (3ページ)

### ローカル認証および許可の設定方法

### スイッチのローカル認証および許可の設定

ローカルモードでAAAを実装するようにスイッチを設定すると、サーバーがなくても動作するようにAAAを設定できます。この場合、スイッチは認証および許可の処理を行います。この設定ではアカウンティング機能は使用できません。

# 

(注) AAA 方式を使用して HTTP アクセスに対しスイッチ のセキュリティを確保するには、ip http authentication aaa グローバル コンフィギュレーション コマンドでスイッチを設定す る必要があります。AAA 認証を設定しても、AAA 方式を使用した HTTP アクセスに対し スイッチのセキュリティは確保しません。

ローカルモードでAAAを実装するようにスイッチを設定して、サーバーがなくても動作するようにAAAを設定するには、次の手順を実行します。

#### 手順の概要

- 1. enable
- 2. configure terminal
- 3. aaa new-model
- 4. aaa authentication login default local
- 5. aaa authorization exec default local
- 6. aaa authorization network default local
- 7. **username** *name* [ **privilege** *level*] { **password** *encryption-type password*}
- 8. end
- **9**. show running-config

### **10**. copy running-config startup-config

### 手順の詳細

|               | コマンドまたはアクション                                       | 目的                                        |
|---------------|----------------------------------------------------|-------------------------------------------|
| ステップ1         | enable                                             | 特権 EXEC モードを有効にします。                       |
|               | 例:                                                 | <ul> <li>パスワードを入力します(要求された場合)。</li> </ul> |
|               | スイッチ> enable                                       |                                           |
| ステップ2         | configure terminal                                 | グローバル コンフィギュレーション モードを開始                  |
|               | 例:                                                 | します。                                      |
|               | スイッチ# configure terminal                           |                                           |
| ステップ3         | aaa new-model                                      | AAA をイネーブルにします。                           |
|               | 例:                                                 |                                           |
|               | スイッチ(config)# aaa new-model                        |                                           |
|               |                                                    |                                           |
| ステップ4         | aaa authentication login default local             | ローカル ユーザ名データベースを使用するログイ                   |
|               | 例:                                                 | ン認証を設定します。 <b>default</b> キーワードにより、       |
|               | スイッチ(config)# aaa authentication login default     | 「ロースルユーリノークハース認証がリハくのホート」に適用されます。         |
|               | local                                              |                                           |
| ステップ5         | aaa authorization exec default local               |                                           |
|               |                                                    | スを確認して、そのユーザに EXEC シェルの実行                 |
|               |                                                    | を許可します。                                   |
|               | スイッチ(config)# aaa authorization exec default local |                                           |
|               |                                                    |                                           |
| ステップ6         | aaa authorization network default local            | ネットワーク関連のすべてのサービス要求に対して                   |
|               | 例:                                                 |                                           |
|               | スイッチ(config)# aaa authorization network default    |                                           |
|               | IOCAL                                              |                                           |
| ステップ <b>7</b> | username name [ privilege level] { password        | ローカル データベースを入力し、ユーザ名ベース                   |
|               | encryption-type password}                          | の認証システムを設定します。                            |
|               | 例 :                                                | ユーザごとにコマンドを繰り返し入力します。                     |
|               |                                                    | •                                         |

|         | コマンドまたはアクション                                                              | 目的                                                                                                    |
|---------|---------------------------------------------------------------------------|----------------------------------------------------------------------------------------------------|
|         | スイッチ(config)# username your_user_name privilege<br>1 password 7 secret567 | • nameには、ユーザーIDを1ワードで指定しま<br>す。スペースと引用符は使用できません。                                                                                                    |
|         |                                                                           | <ul> <li>(任意) levelには、アクセス権を得たユーザー<br/>に設定する権限レベルを指定します。指定でき<br/>る範囲は0~15です。レベル15では特権<br/>EXECモードでのアクセスが可能です。レベル<br/>0では、ユーザEXECモードでのアクセスとな<br/>ります。</li> </ul> |
|         |                                                                           | <ul> <li>encryption-type には、暗号化されていないパス<br/>ワードが後ろに続く場合は0を、暗号化された<br/>パスワードが後ろに続く場合は7を指定しま<br/>す。</li> </ul>                                                    |
|         |                                                                           | <ul> <li>passwordには、ユーザーがスイッチにアクセスする場合に入力する必要のあるパスワードを指定します。パスワードは1~25文字で、埋め込みスペースを使用でき、usernameコマンドの最後のオプションとして指定します。</li> </ul>                               |
| ステップ8   | end                                                                       | 特権 EXEC モードに戻ります。                                                                                                    |
|         | 例:                                                                        |                                                                                                    |
|         | スイッチ(config)# <b>end</b>                                                  |                                                                                                    |
| ステップ9   | show running-config                                                       | 入力を確認します。                                                                                                    |
|         | 例:                                                                        |                                                                                                    |
|         | スイッチ# show running-config                                                 |                                                                                                    |
| ステップ 10 | copy running-config startup-config                                        | (任意) コンフィギュレーション ファイルに設定                                                                                                    |
|         | 例:                                                                        | を保存します。<br>                                                                                                    |
|         | スイッチ# copy running-config startup-config                                  |                                                                                                    |

## ローカル認証および許可のモニタリング

ローカル認証および許可の設定を表示するには、show running-config 特権 EXEC コマンドを使用します。

I

翻訳について

このドキュメントは、米国シスコ発行ドキュメントの参考和訳です。リンク情報につきましては 、日本語版掲載時点で、英語版にアップデートがあり、リンク先のページが移動/変更されている 場合がありますことをご了承ください。あくまでも参考和訳となりますので、正式な内容につい ては米国サイトのドキュメントを参照ください。